# DECOUVERTE DE L'ENVIRONNEMENT OPEN OFFICE

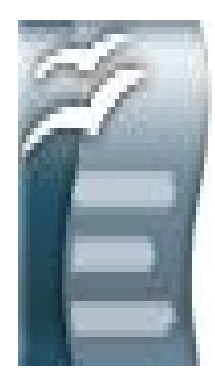

### TRAITEMENT DE TEXTE writer

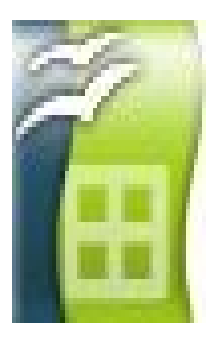

## TABLEUR calc

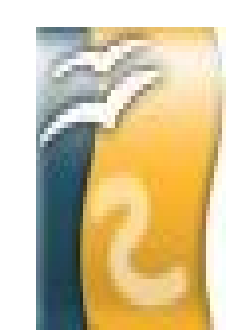

DESSIN draw

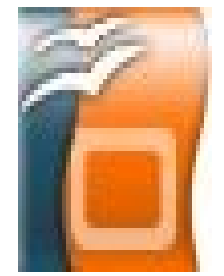

### PRESENTATION DIAPORAMA impress

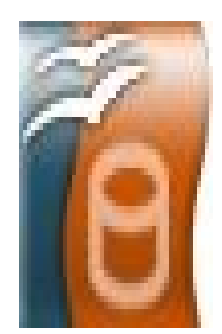

BASE DE DONNEES base

# POUR LANCER IMPRESS CLIQUEZ SUR L'ICONE

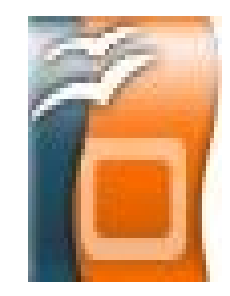

Le démarrage par défaut se fait avec l'Assistant Présentation qui propose 3 possibilités :

- créer un diaporama à partir de diapos vierges.
- créer un diaporama avec l'assistant
- ouvrir un diaporama déjà existant

### LA PAGE D'ACCUEIL IMPRESS

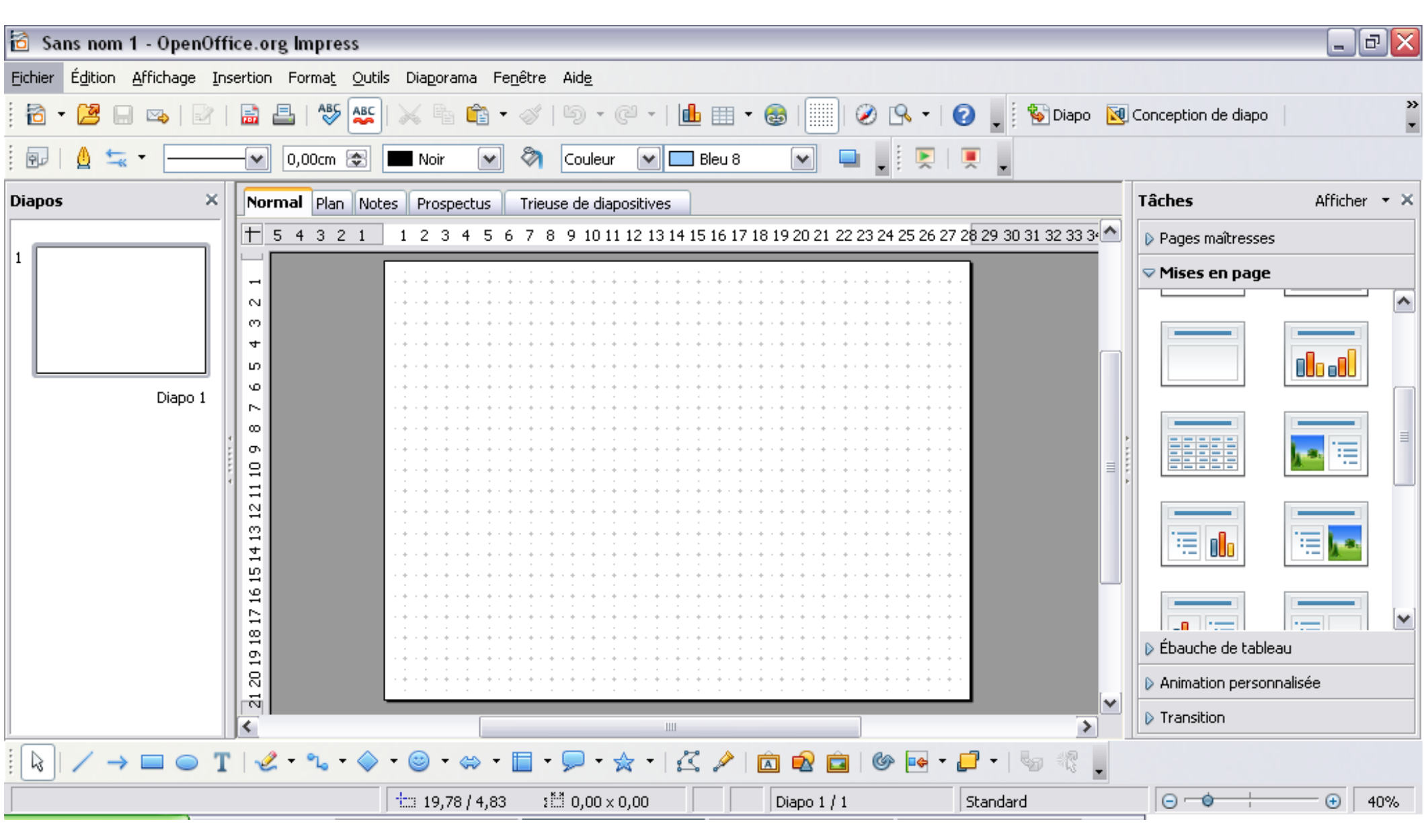

### LA PAGE D'ACCUEIL IMPRESS : choisir le modèle de diapositive

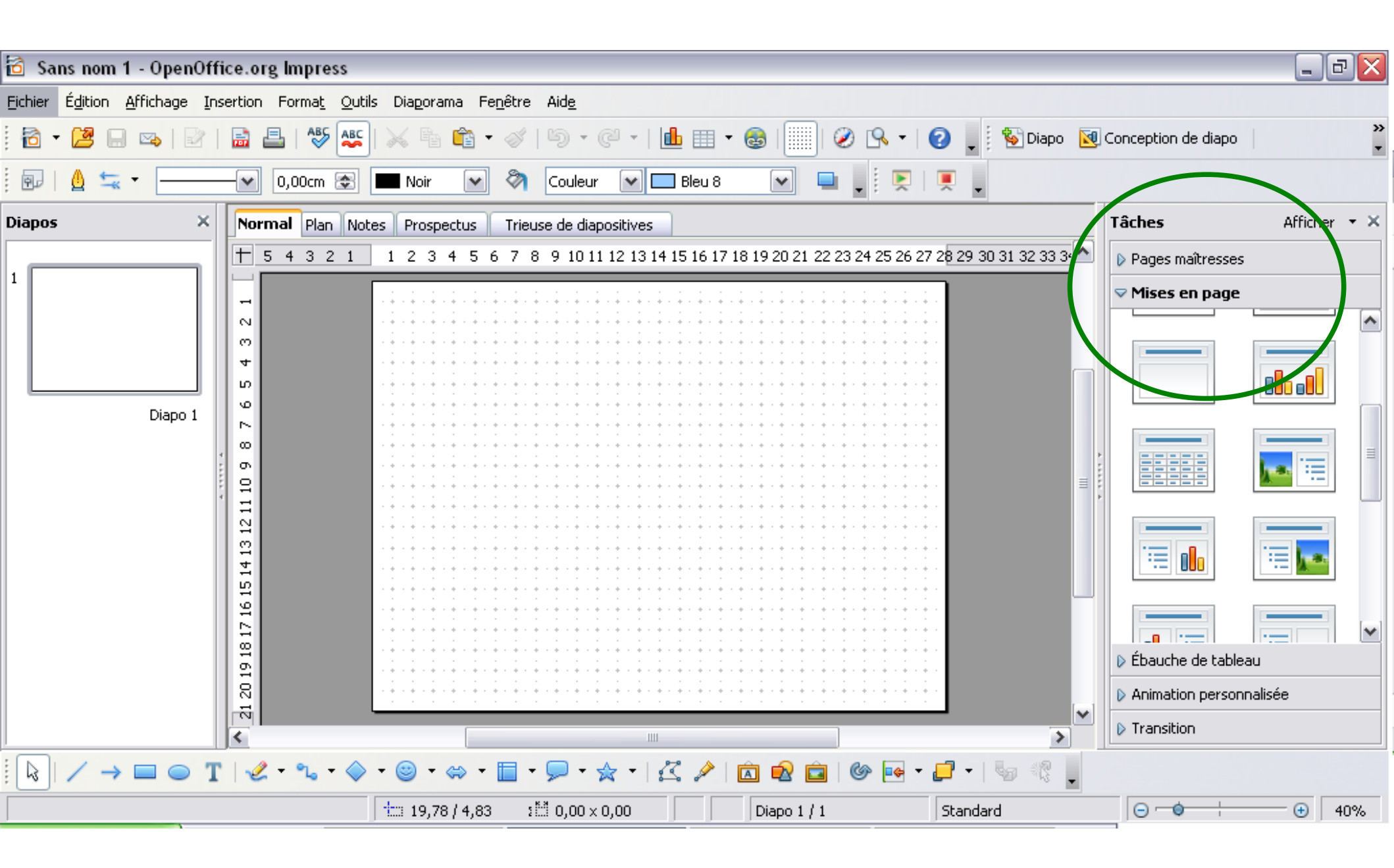

### **LA PAGE D'ACCUEIL IMPRESS : choisir son animation**

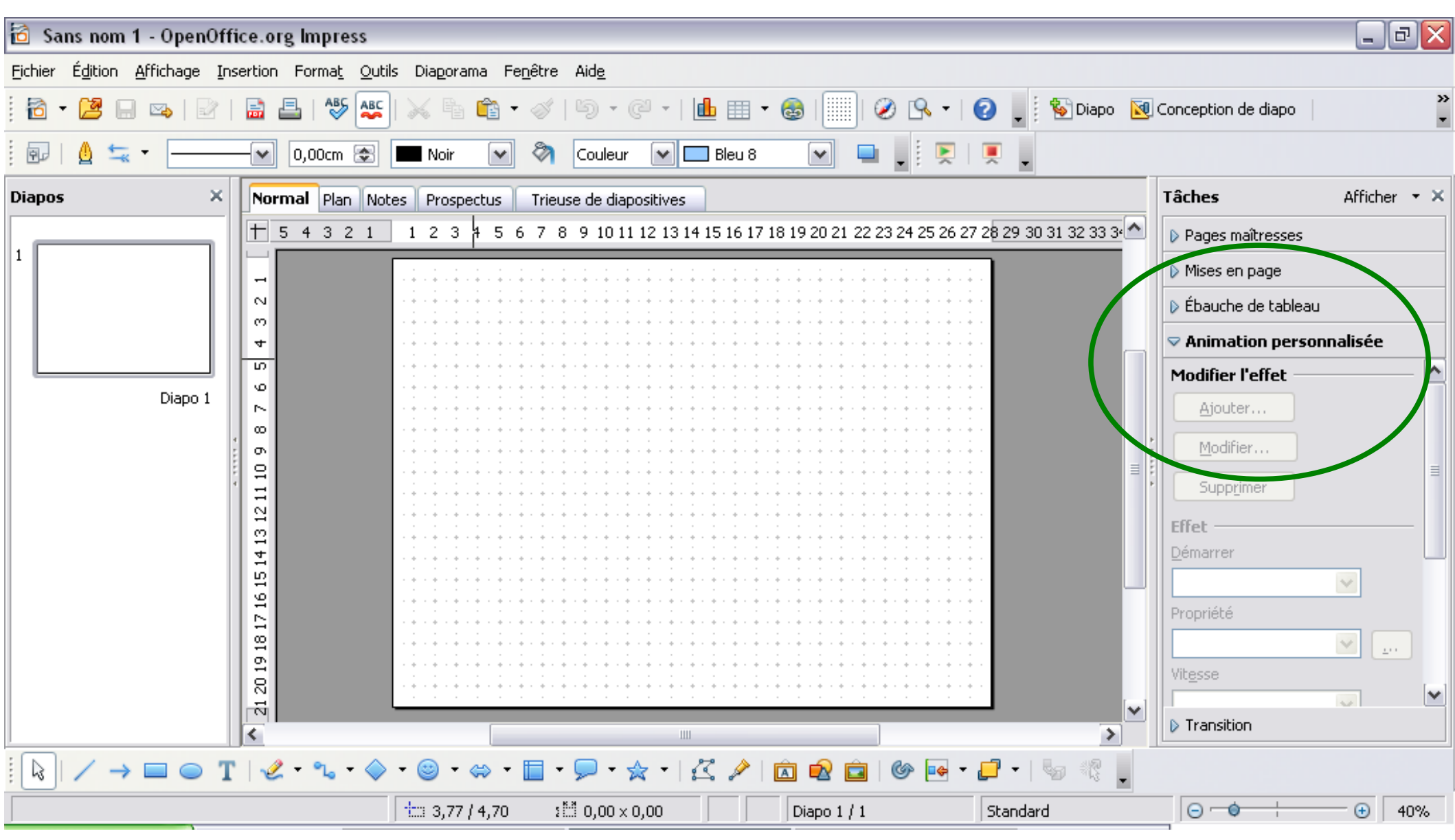

#### LA PAGE D'ACCUEIL IMPRESS : pour enregistrer

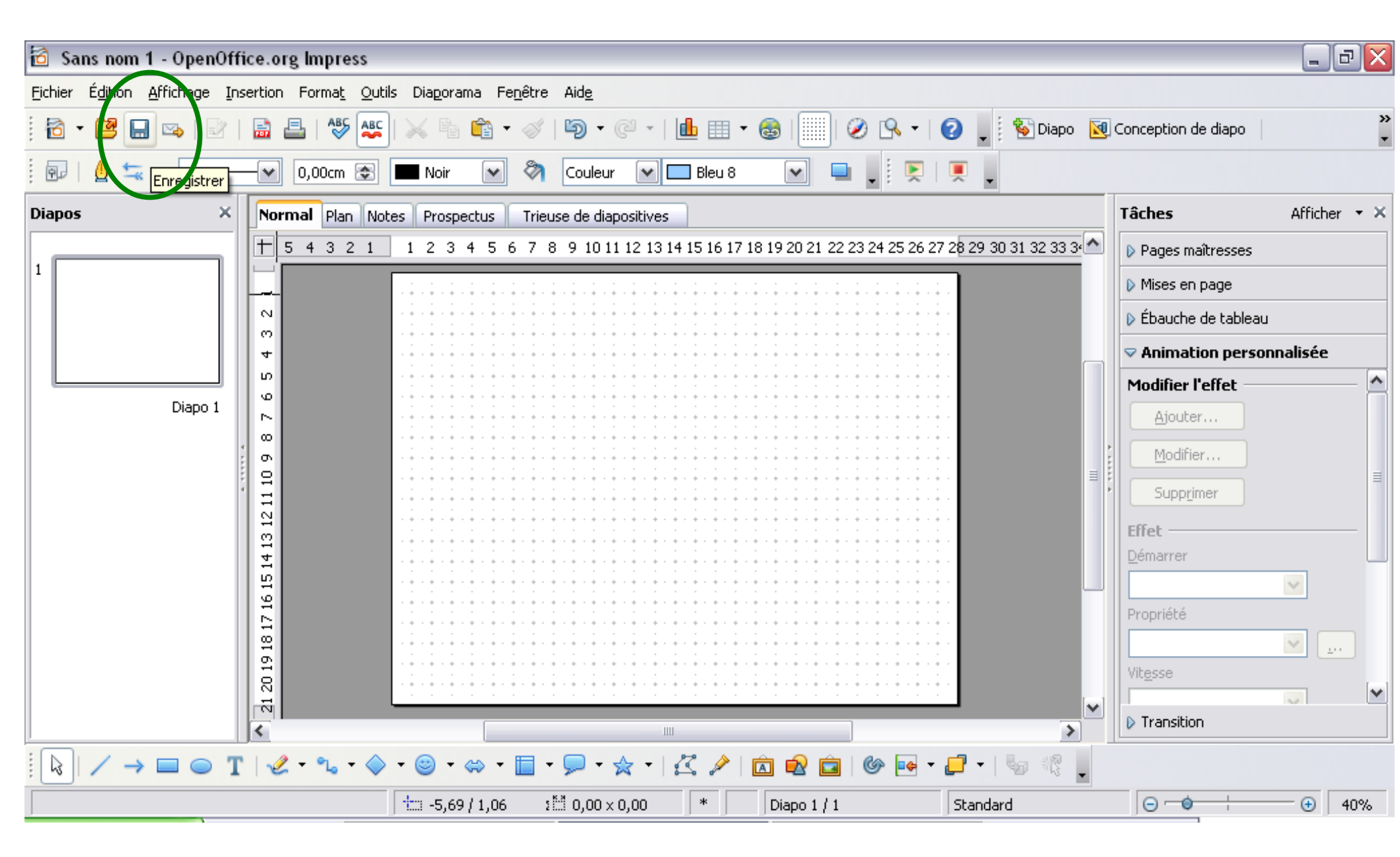

### LE CONTENU DE L'ONGLET AFFICHAGE

| 🔂 Sans            | nom             | 1 - Ope          | nOffice.org Impress                               |                                                                                                    | _ 7 🔀                     |  |  |  |  |  |  |  |  |  |  |  |  |
|-------------------|-----------------|------------------|---------------------------------------------------|----------------------------------------------------------------------------------------------------|---------------------------|--|--|--|--|--|--|--|--|--|--|--|--|
| <u>F</u> ichier É | dition          | <u>A</u> ffichag | e <u>I</u> nsertion Forma <u>t</u> <u>O</u> utils | Dia <u>p</u> orama Fe <u>n</u> être Aid <u>e</u>                                                                                                    |                           |  |  |  |  |  |  |  |  |  |  |  |  |
| i 🖻 🕶 (           | 26              | ~                | <u>N</u> ormal<br><u>P</u> lan                    | Image: Image: Image |                           |  |  |  |  |  |  |  |  |  |  |  |  |
|                   | ≙ ≒             |                  | Trieuse <u>d</u> e diapos                         | Noir 💌 🦄 Couleur 💌 🗖 Bleu 8 💌 🗐 🖉 🖳 💭                                                                                                    |                           |  |  |  |  |  |  |  |  |  |  |  |  |
| Diapos            |                 | <u>ə</u>         | Diaporama FS                                      | 5<br>Prospectus Trieuse de diapositives                                                                                                    | Tâches Afficher 🝷 🗙       |  |  |  |  |  |  |  |  |  |  |  |  |
|                   |                 |                  | <u>N</u> otes<br>P <u>a</u> ge de prospectus      | 2 3 4 5 6 7 8 9 10 11 12 13 14 15 16 17 18 19 20 21 22 23 24 25 26 27 28 29 30 31 32 33 3                                                                                                    | Pages maîtresses          |  |  |  |  |  |  |  |  |  |  |  |  |
| -                 |                 |                  | Masque                                            | •                                                                                                    | Mises en page             |  |  |  |  |  |  |  |  |  |  |  |  |
|                   |                 |                  | <br>⊆ouleur/Niveaux de gris                       | • • • • • • • • • • • • • • • • • • •                                                                                                    | Ébauche de tableau        |  |  |  |  |  |  |  |  |  |  |  |  |
|                   |                 | ~                | Volet Tâches                                      |                                                                                                    | ▽ Animation personnalisée |  |  |  |  |  |  |  |  |  |  |  |  |
|                   |                 | ~                | Volet Diapo                                       | Cliquer sur                                                                                                    | Modifier l'effet 🦳 🔄      |  |  |  |  |  |  |  |  |  |  |  |  |
|                   |                 |                  | Barres d'ou <u>t</u> ils                          |                                                                                                    | Ajouter                   |  |  |  |  |  |  |  |  |  |  |  |  |
|                   |                 | ~                | <u>B</u> arre d'état                              | différents                                                                                                    | Modifier                  |  |  |  |  |  |  |  |  |  |  |  |  |
|                   |                 |                  | Statut de la méthod <u>e</u> de saisie            |                                                                                                    | Supprimer                 |  |  |  |  |  |  |  |  |  |  |  |  |
|                   |                 | ~                | <u>R</u> ègle                                     | titres pour voir                                                                                                    |                           |  |  |  |  |  |  |  |  |  |  |  |  |
|                   |                 |                  | Grijie<br>Repères                                 |                                                                                                    | Effet Démarrer            |  |  |  |  |  |  |  |  |  |  |  |  |
|                   |                 |                  | Neula Mei I                                       | l'effet produit                                                                                                    |                           |  |  |  |  |  |  |  |  |  |  |  |  |
|                   |                 | Ø                | INa <u>v</u> igateur (tri+Ma)+H:                  |                                                                                                    | Propriété                 |  |  |  |  |  |  |  |  |  |  |  |  |
|                   |                 | 0                | En-tête et pied de page<br>-                      |                                                                                                    |                           |  |  |  |  |  |  |  |  |  |  |  |  |
|                   |                 |                  | Zoom                                              |                                                                                                    | Vitesse                   |  |  |  |  |  |  |  |  |  |  |  |  |
|                   |                 |                  | 312                                               |                                                                                                    |                           |  |  |  |  |  |  |  |  |  |  |  |  |
|                   |                 |                  | <                                                 |                                                                                                    | ▶ Transition              |  |  |  |  |  |  |  |  |  |  |  |  |
|                   | $/ \rightarrow$ |                  | )T   🖉 - 🐾 - 🗇                                    | • 🐵 • 🐡 • 🛅 • 🗩 • 🛣 •   🖾 🔌 💼 🕼 💀 • 🗗 •   🎭 🤻 🖕                                                                                                    |                           |  |  |  |  |  |  |  |  |  |  |  |  |
|                   |                 |                  |                                                   | 급금 -3,64 / -0,46 3월 0,00 × 0,00 Diapo 1 / 1 Standard                                                                                                    |                           |  |  |  |  |  |  |  |  |  |  |  |  |

### LE CONTENU DE L'ONGLET AFFICHAGE BARRE D'OUTILS

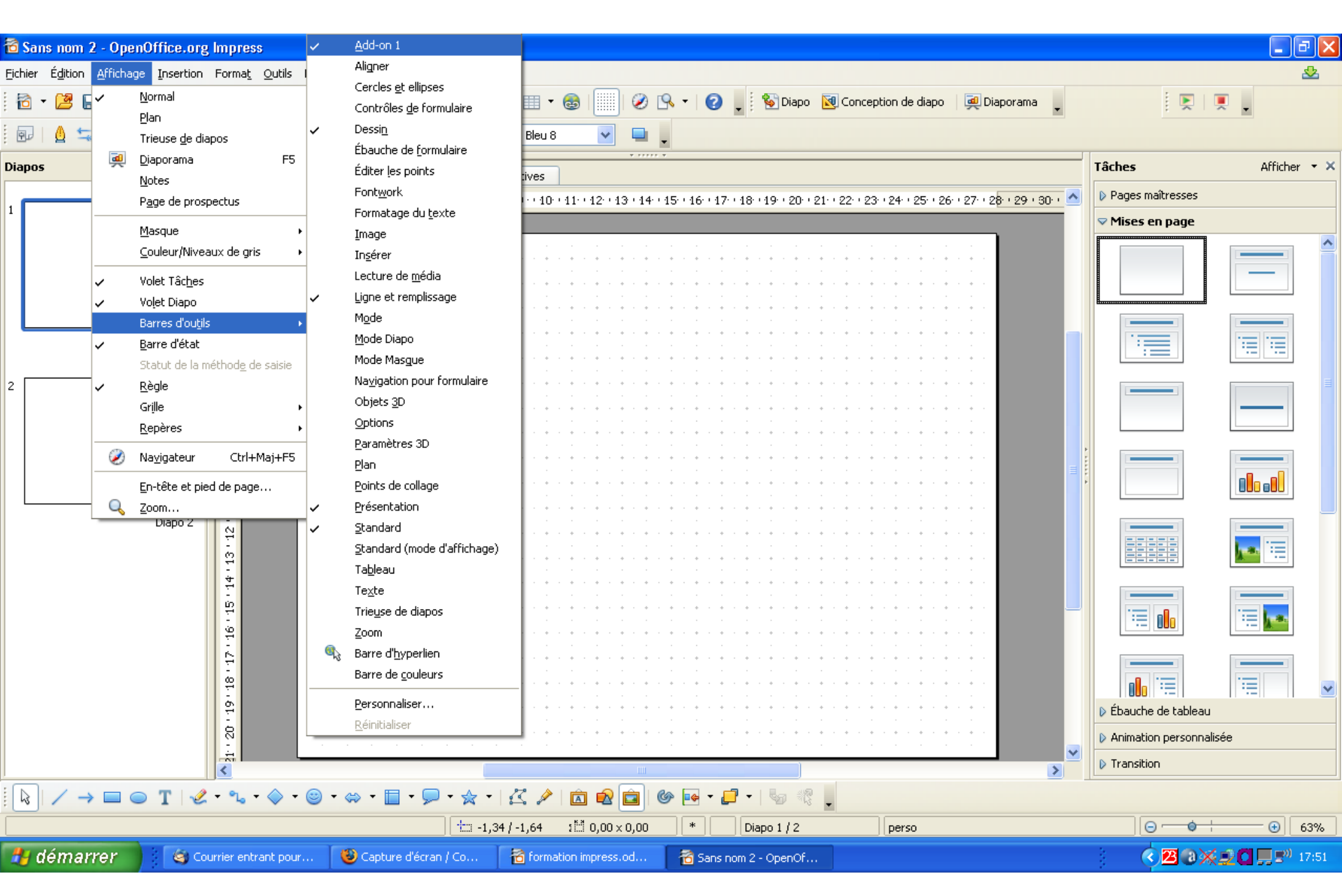

### LE CONTENU DE L'ONGLET FICHIER

| 🔁 Sa     | ns nom 2 - OpenOffice.org                  | Impre          | <b>SS</b>      |                |                          |              |                          |                        |                    |                       |                   |                                     |       |                                        | - 7 🛛                   |
|----------|--------------------------------------------|----------------|----------------|----------------|--------------------------|--------------|--------------------------|------------------------|--------------------|-----------------------|-------------------|-------------------------------------|-------|----------------------------------------|-------------------------|
| Eichier  | Édition Affichage Insertion                | Forma <u>t</u> | <u>O</u> utils | Diagora        | ma Fe <u>n</u> être      | Aid <u>e</u> |                          |                        |                    |                       |                   |                                     |       |                                        |                         |
|          | <u>N</u> ouveau                            | + ABO          | ABC            |                | 💼 • 🚿                    | <b>b</b> • ( | 2 - I 💼 🛛                | = - 🙈 🗐                | ] 🤌 🕵 -            | 🛛 🕜 📃 🤅 💱 Dia         | po 🛛 🔯 Conceptio  | n de diapo   🕺 Diaporan             | na _  | : 💌   [                                |                         |
| 2        | <u>O</u> uvrir Ctrl+O                      |                |                | _              |                          | -            |                          |                        |                    |                       |                   |                                     |       | ,                                      |                         |
|          | Derniers doc <u>u</u> ments utilisés       | , DOcm         | <b>\$</b>      | Noir           | ✓                        | Couleur      | Market Ble               | u 8 💌                  | <b>-</b>           |                       |                   |                                     |       |                                        |                         |
|          | <u>A</u> ssistants                         | , Norm         | al Plan        | Notes          | Prospectus               | Trieuce      | de diapositive           |                        | • • • • • •        |                       |                   |                                     |       | Fâches                                 | Afficher 🝷 🗙            |
| ക്രി     | Fermer                                     |                |                | Notes          |                          | - meuse      |                          | »<br>10 - 11 - 12 - 11 |                    | . 17 . 10 . 10 . 20 . | 21 - 22 - 22 - 24 |                                     |       | ▽ Pages maîtresses                     |                         |
|          | Enregistrer Ctrl+9                         | 4              |                |                | 2.1.3.1.4.1              | .5.1.6.1.    | 7.1.8.1.9.1              | 10. • 11. • 12. • 1.   | 3 ' 14' ' 15' ' 16 |                       | 21 22 23 24       | 125.126.127.12 <mark>6.129.1</mark> | 30. 1 | - Utilisé dans cette                   | préceptation            |
|          | Enregistrer sous Ctrl+Mai+S                |                |                |                |                          |              |                          |                        |                    |                       |                   |                                     |       |                                        | presentation            |
|          | Tout enregistrer                           |                |                |                |                          |              | · · · ·                  |                        |                    |                       |                   |                                     |       | E CO-TRA                               |                         |
|          |                                            | -              |                |                |                          |              |                          |                        |                    |                       |                   |                                     |       | " New York                             |                         |
| i S      | Recharger                                  |                |                |                | • • • • • • •<br>• • • • | • • • •      | • • • • • • •<br>• • • • |                        |                    |                       | · · · · · · ·     |                                     |       |                                        |                         |
|          | <u>V</u> ersions                           | P              |                | · · · ·        | • • • • • • •            | * * * *      | * * * * * *              |                        |                    |                       | · · · · · · ·     | · · · · · · ·                       |       | Recemment utilis                       | e                       |
| 4        | Exporter                                   | 4              |                |                | * * * * * *              | * * * *      | • • • • • •              | * * * * * *            |                    |                       | * • • • • •       |                                     |       | CIEVE PERTURNET IN THE                 | Préparation             |
|          | Exporter au format PDF                     | n              |                |                | * * * * * *              | * * * *      | * * * * * *              |                        |                    |                       |                   |                                     |       | Department in the                      | de l'affichage          |
|          | Envo <u>v</u> er                           | • 6            |                | · · ·          | · · · ·                  | • • • •      | · · · ·                  |                        | · · · ·            |                       |                   |                                     |       | 1                                      |                         |
| ı<br>الم | Propriétés                                 |                |                |                |                          |              |                          |                        |                    |                       |                   |                                     |       | Préparation                            | Préparation -           |
| ¥_       | Signatures numériques                      |                |                |                |                          |              |                          |                        |                    |                       |                   |                                     |       | de l'affichage                         | de l'affichage          |
|          | Modèles                                    | , <sup>e</sup> |                |                | • · • · • ·              | • • • •      | • · • · • ·              |                        |                    |                       |                   |                                     | ×.    |                                        |                         |
|          | hodojes                                    | - î            |                | · · · ·        | • • • • • • •            | * * * *      | • • • • • • •            |                        |                    |                       | · · · · · · ·     | · · · · · · ·                       | =     | Préparation                            |                         |
|          | Aperçu <u>d</u> ans le navigateur Web      | ₽.             |                |                | * · * · * ·              | * · * ·      | * · * · * ·              | * • • • • • •          |                    |                       | * • * • * • *     |                                     | •     | de l'affichage                         |                         |
| Ē        | Imprimer Ctrl+P                            | E              |                |                | • • • • • •              |              | • • • • • •              |                        |                    |                       | * • • • • •       |                                     |       |                                        |                         |
| 4        | Paramétrages de l'imprimante               | N              |                | · · ·          | · · · · ·                | • • • •      | · · · ·                  |                        |                    |                       |                   |                                     |       | 🗆 Disponible pour l'u                  | utilisation             |
|          | outro cuto                                 |                |                | 1              |                          |              |                          |                        |                    |                       |                   |                                     |       | Ditys of powersky the system           | Otherspecialized in the |
| -71      |                                            |                |                |                |                          |              |                          |                        |                    |                       |                   |                                     |       | Depression for                         | Dagar generation his    |
|          |                                            | -<br>-         |                |                | * * * * * *              | • • • •      | • • • • • •              |                        |                    |                       | * * * * * * *     |                                     |       | 1                                      |                         |
|          |                                            | 15             |                | · · · ·        | • · • · • ·              | * * * *      | * * * * * *              | * * * * * * *          |                    |                       | * * * * * * *     | · · · · · · ·                       |       | Caracter and Ser                       | Data ta anti ste        |
|          |                                            | 16             |                |                | • • • • • •              | * · * ·      | * · * · * ·              | * • • • • • •          |                    |                       | * · * · * · *     |                                     |       |                                        |                         |
|          |                                            | 12 -           |                | · · ·          | * * * * * *              | * * * *      | • • • • • •              | * * * * * * *          |                    |                       | * • • • • •       |                                     |       |                                        |                         |
|          |                                            | 60             |                |                | · · · · ·                | • • • •      |                          |                        |                    |                       |                   |                                     |       | Mises en page                          |                         |
|          |                                            | 5              |                |                |                          |              |                          |                        |                    |                       |                   |                                     |       | <ul> <li>Ébaucha da bablaau</li> </ul> |                         |
|          |                                            | 7              |                |                |                          |              |                          |                        |                    |                       |                   |                                     |       | Dauche de cableau                      |                         |
|          |                                            | - 50           |                |                | • • • • • • •<br>• • • • | • • • •      | • • • • • •              |                        |                    |                       |                   |                                     |       | Animation personnalis                  | ;ée                     |
|          |                                            | <              |                |                |                          |              |                          |                        | Ш                  |                       |                   |                                     |       | Transition                             |                         |
|          | $/ \rightarrow \square \odot T \checkmark$ | - °L           | - 🔷 -          | 🙂 <del>-</del> |                          |              | - 2                      | è 🖻 🔊                  | â 🚱 🖬              | • 🗗 •   🖏 🕫           |                   |                                     |       |                                        |                         |
|          |                                            | -              | *              | -              |                          |              | 3 -1.97 / -1.93          | 3 :50.00×              | 0.00               |                       | Sta               | ndard                               |       | Θ <b>φ</b> +                           | ⊕ 63%                   |
| 41-      | dámarrar 🛛 🖓 🗠                             | wrier eel      | trant new      | . 10           | Conturned                | lácean I Ca  |                          |                        |                    |                       | ,                 |                                     |       |                                        |                         |
| -0       |                                            | inter en       | tranc pou      |                | Capture d                | ecran / Co.  |                          | madorninpress.         | 10 2               | ans nom zi- OpenOr.   |                   |                                     |       |                                        | <b></b>                 |

### **LE CONTENU DE L'ONGLET INSERTION**

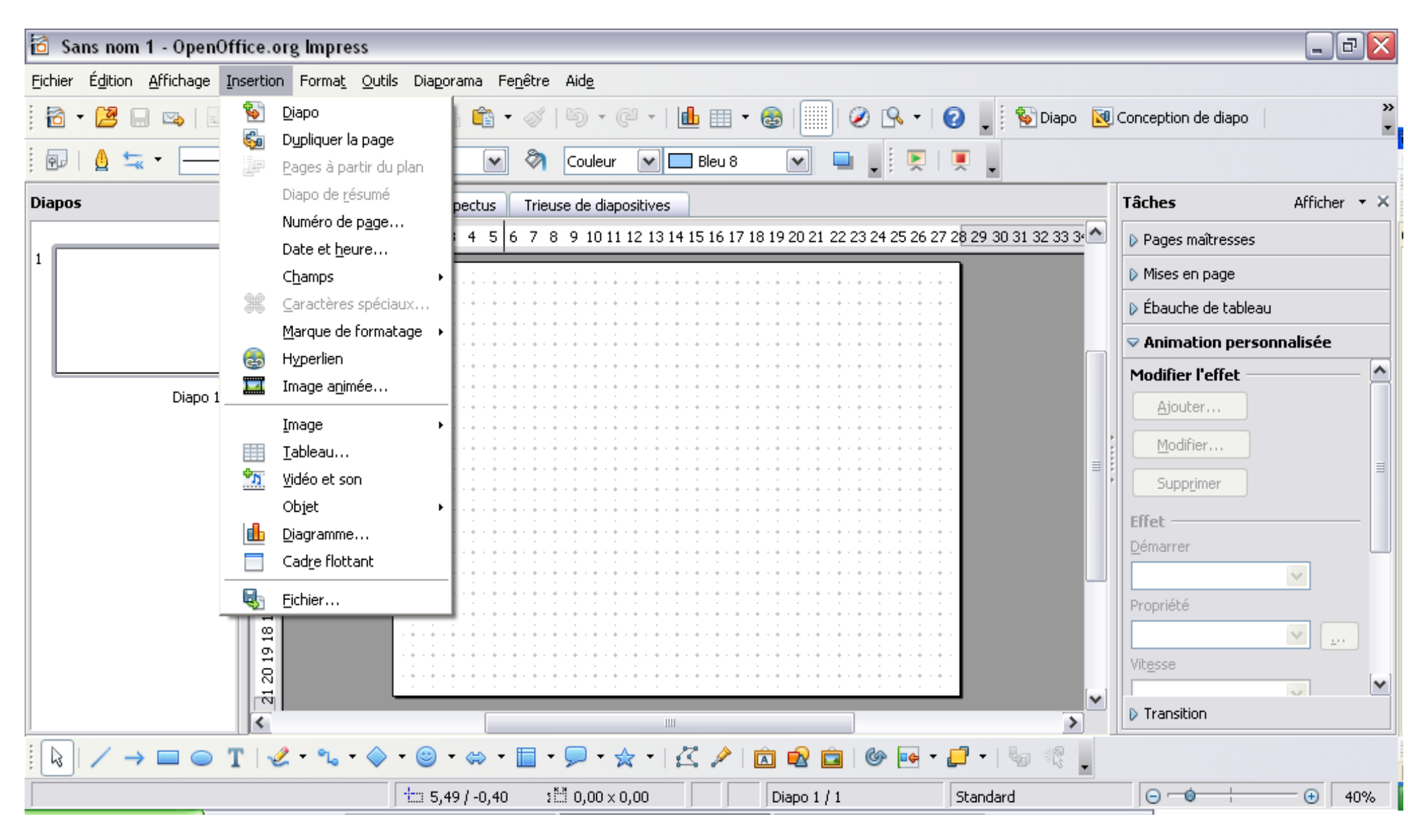

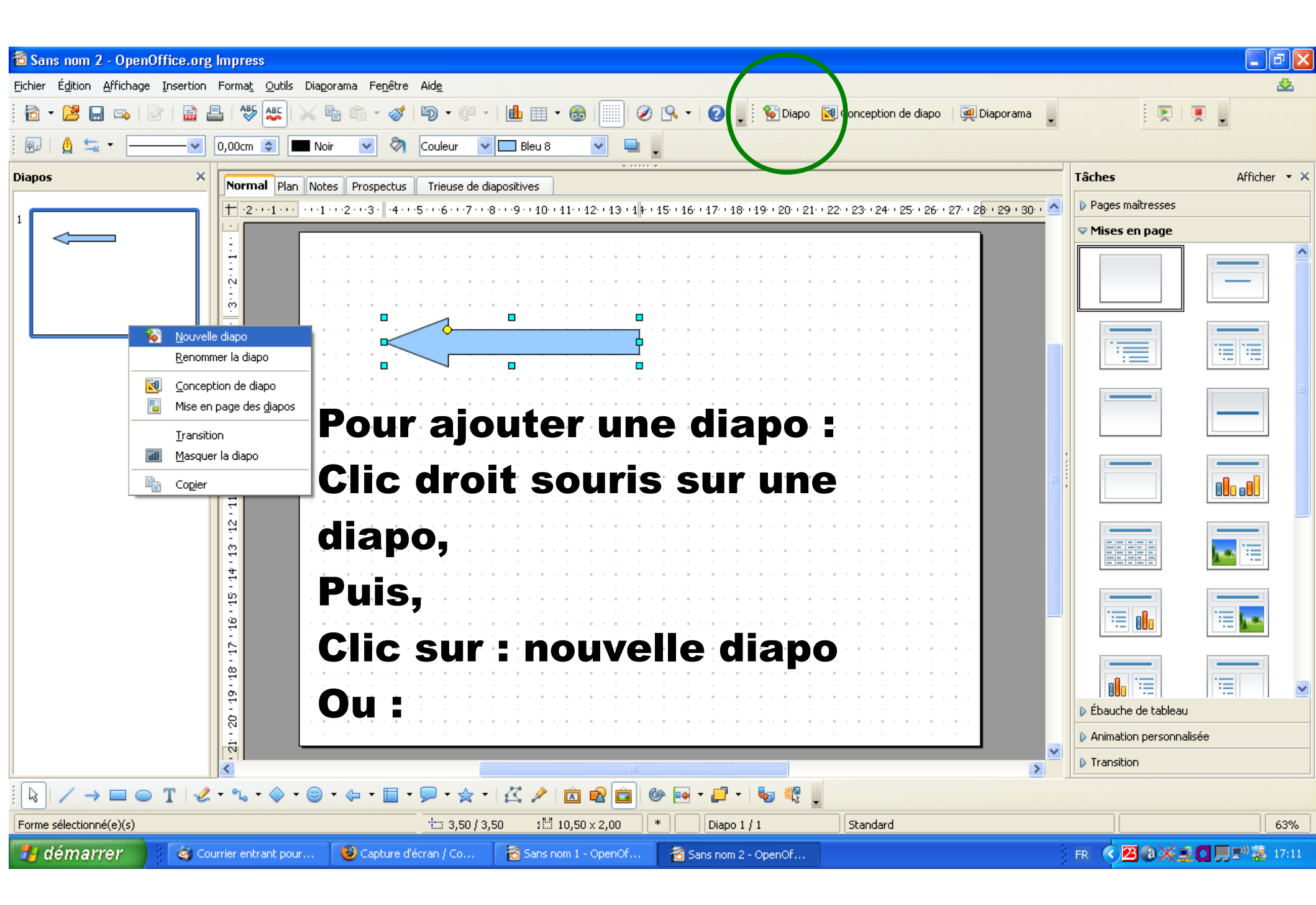

### Pour écrire du texte à partir d'impress

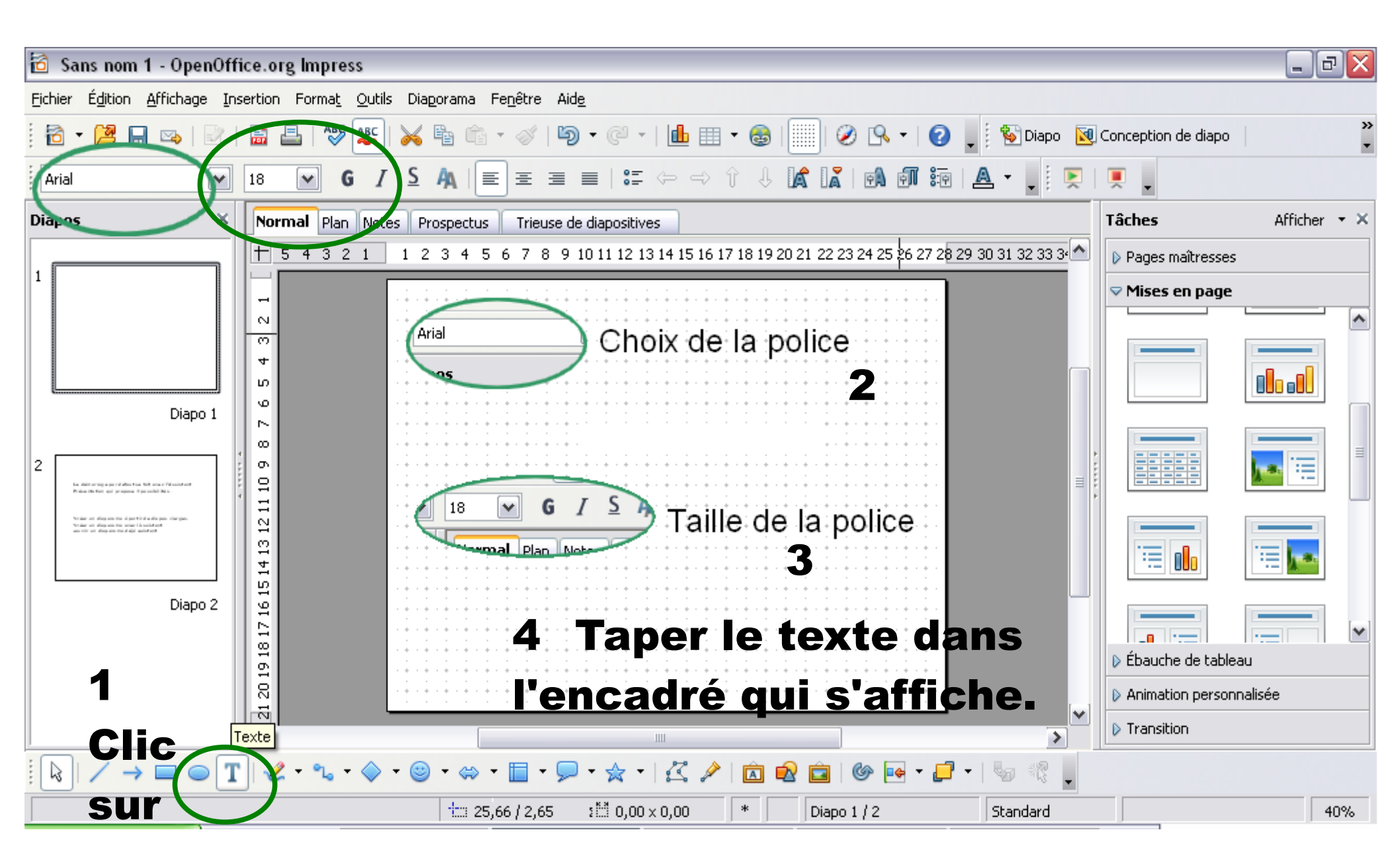

### **Pour insérer une forme d'impress**

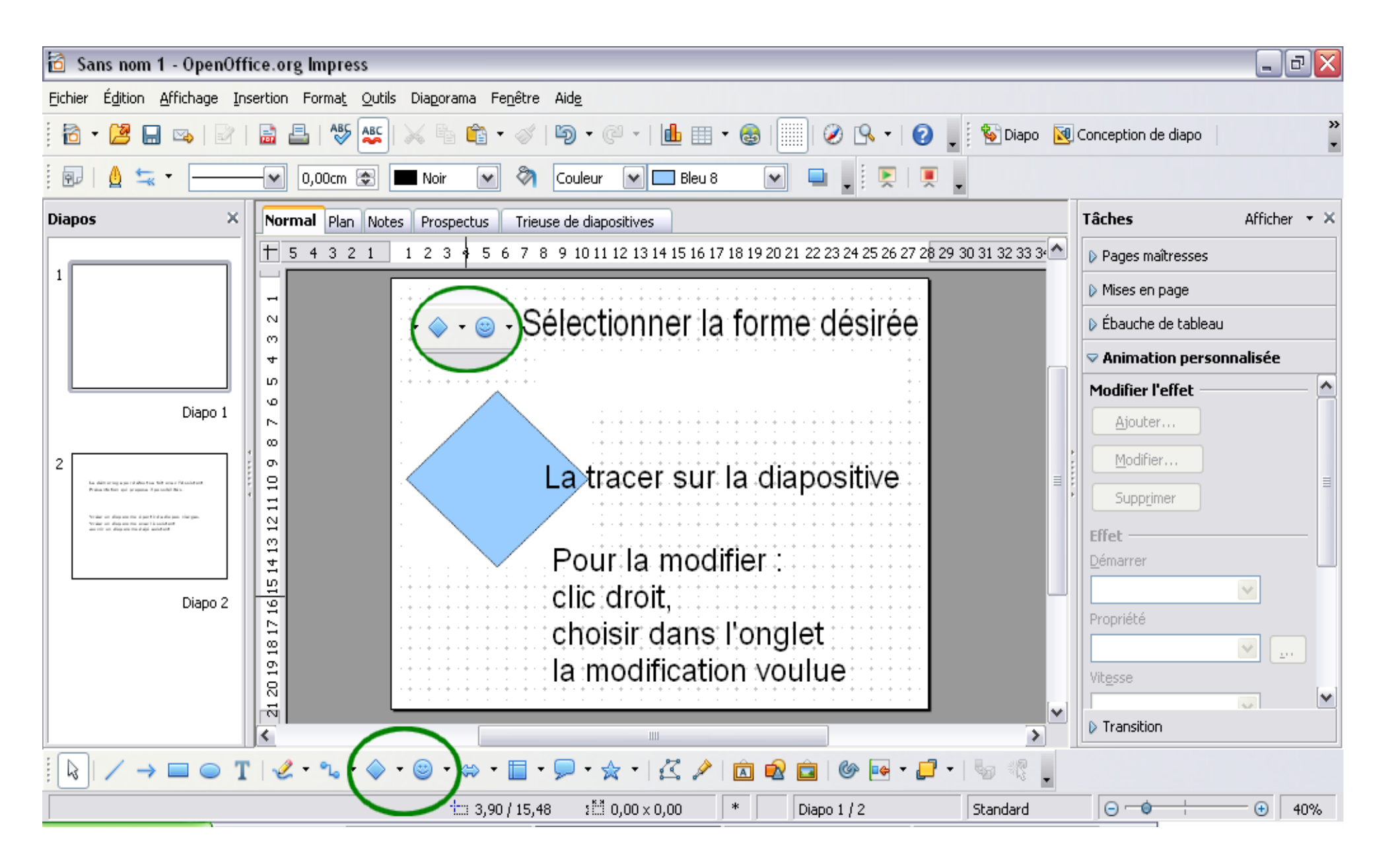

# Pour vérifier rapidement l'effet obtenu : touche f5

# Pour revenir à la conception de la diapositive : touche échap

| 🔳 C Ja  | 🖃 Clavier visuel 📃                                         |    |    |       |     |   |    |    |    |            |     |    |     |     |     |     | X   |     |     |   |   |   |
|---------|------------------------------------------------------------|----|----|-------|-----|---|----|----|----|------------|-----|----|-----|-----|-----|-----|-----|-----|-----|---|---|---|
| Eichier | <u>Fichier</u> <u>Clavier</u> Pa <u>r</u> amètres <u>?</u> |    |    |       |     |   |    |    |    |            |     |    |     |     |     |     |     |     |     |   |   |   |
| esc     | I                                                          | F1 | F2 | F3    | F4  |   | F5 | F6 | F7 | <b>F</b> 8 |     | F9 | F10 | F11 | F12 | psc | slk | brk |     |   |   |   |
| 2       | Ł                                                          | é  | •  | •     | ſ   | - | è  |    |    | ç          | à   | 1  | =   | Ы   | sp  | ins | hm  | pup | nlk | 7 | × | - |
| tab     | a                                                          | z  |    | e   1 | r   | t | y  | u  | i  | 0          | P   |    | î 🚦 | 5   | ×   | del | end | pdn | 7   | 8 | 9 |   |
| lock    |                                                            | q  | \$ | d     | f   | g | h  | i  |    | k          | I I | m  | ù   | е   | nt  |     |     |     | 4   | 5 | 6 | + |
| shf     | it                                                         | w  | ×  | C     | : • | 1 | Ь  | n  |    | ;          | :   | 1  |     | shf | t ] |     | 1   |     | 1   | 2 | 3 |   |
| ctrl    | 🛟 alt 🛛 alt 🧦 🗐 ctrl 🔶 🕂 🔶                                 |    |    |       |     |   |    |    |    |            | (   | )  | •   | ent |     |     |     |     |     |   |   |   |